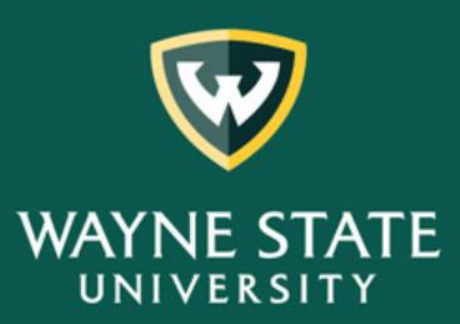

Testing, Evaluation and Research Services

# Student Evaluation of Teaching (SET)

A guide to retrieving your faculty individual reports online.

FOR ADDITIONAL INFORMATION, PLEASE CONTACT THE SET HELPDESK AT (313) 577-2777 OR EMAIL <u>SET@WAYNE.EDU</u> A Guide to Retrieving Your Faculty Individual Reports Online

### Contents

| Accessing Cognos          | 2 |
|---------------------------|---|
| Retrieving Faculty Report | 4 |
| Save or Print Reports     | 6 |

The following are recommended browsers:

- Google Chrome
- Internet Explorer 🥃
- Mozilla Firefox
- Apple Safari for MAC users

### Accessing Cognos

Accessing Cognos Off Campus –

To access Cognos OFF campus, please click on or copy and paste the following link into your browser <u>https://tech.wayne.edu/kb/security/security/830</u>. If you need assistance, please contact the C&IT Helpdesk at (313) 577-4778.

Login to Academica

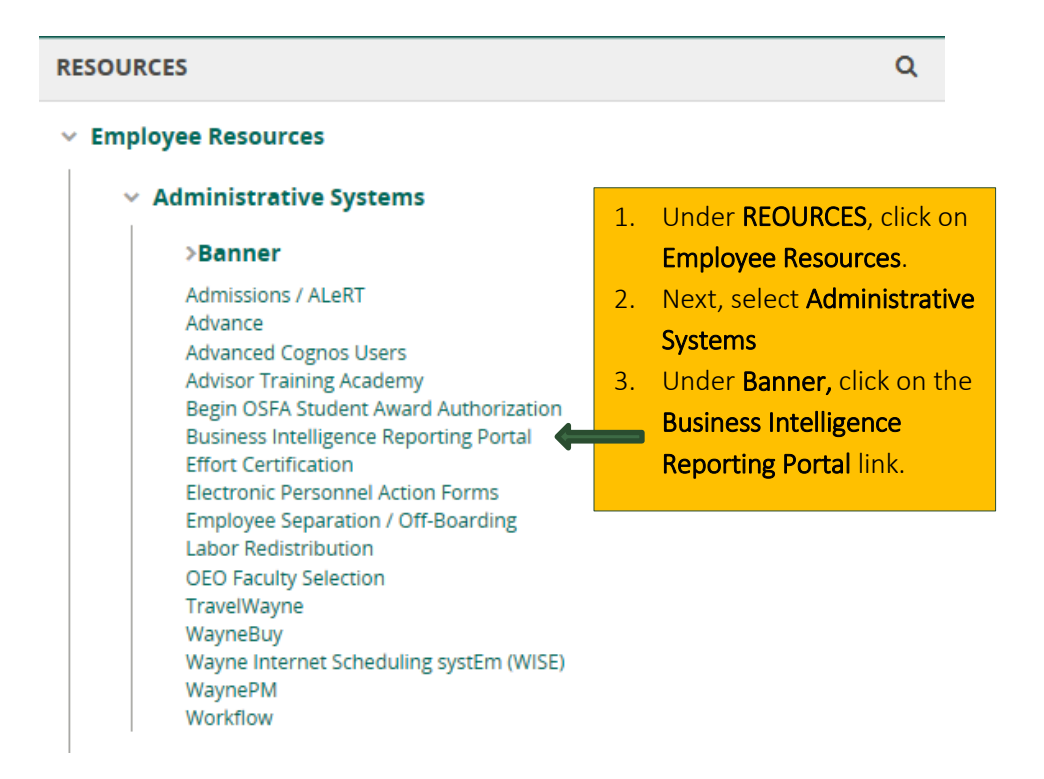

NOTE: If you are unable to access the Cognos system, please contact the C&IT Help Desk at (313) 577-4778 for assistance.

- The Wayne State University Cognos logon page will display.
- Enter your Access ID and Password.

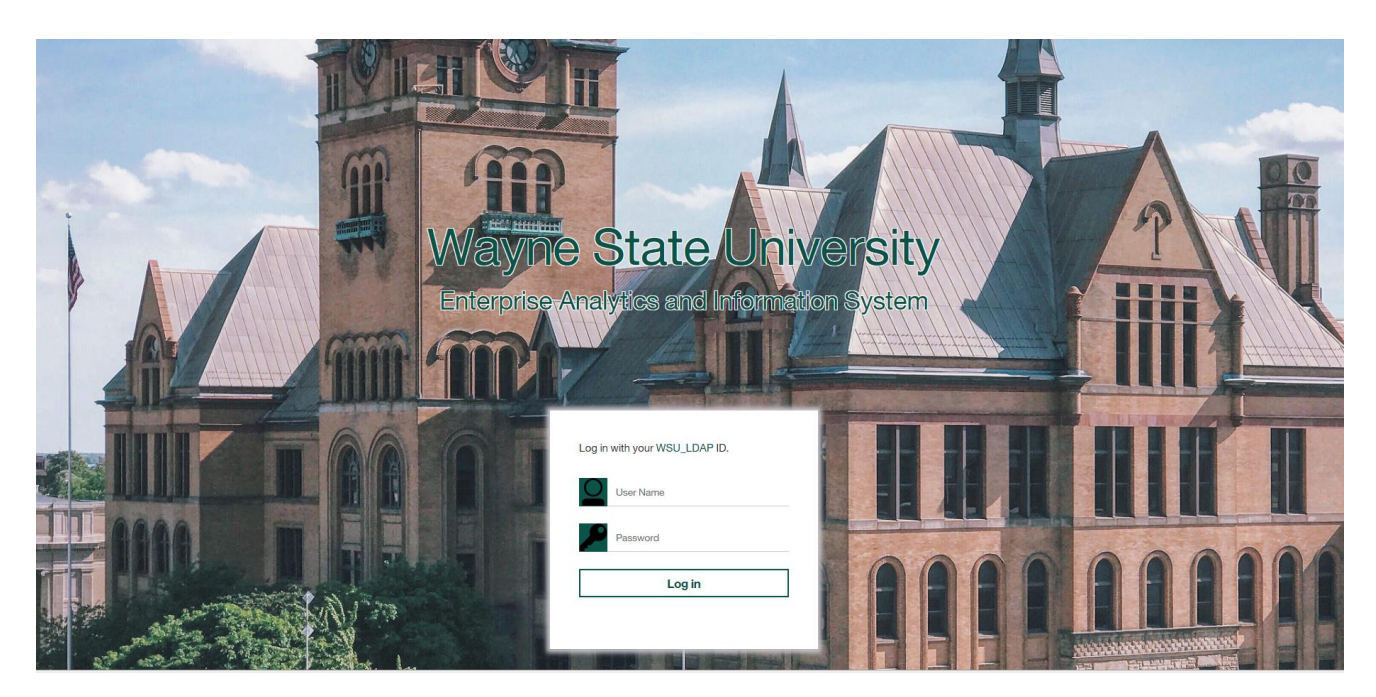

- The following WSU Enterprise Analytics and Information screen will display.
- Select Faculty.

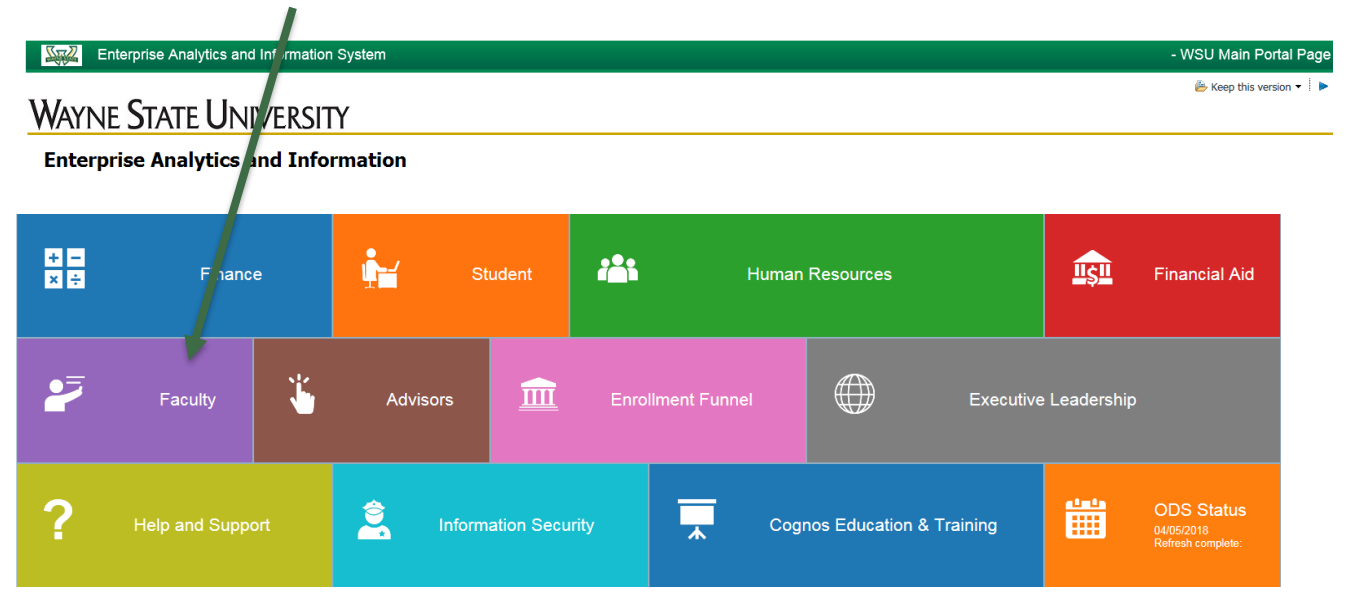

The Testing, Evaluation and Research Services report selection screen will display. From this screen, you can select the report you would like to retrieve.

| Ŵ       | Enterprise Analytics and Information System - SET Report List bb4642 Log Off   A About IBM |        |                                 |                                                                                                    |  |  |
|---------|--------------------------------------------------------------------------------------------|--------|---------------------------------|----------------------------------------------------------------------------------------------------|--|--|
|         |                                                                                            |        |                                 | 👶 Keep this version 🔻 🕨 🔒 🍓 😨 🔻 🗎 Add this report 🔻                                                                                                    |  |  |
|         |                                                                                            |        |                                 | Testing, Evaluation and Research Services                                                                                                    |  |  |
|         | Submit         Report ID         Report Name         Business Purpose                      |        |                                 |                                                                                                    |  |  |
|         |                                                                                            |        |                                 |                                                                                                    |  |  |
| A       | dministrators                                                                              | SET001 | Summary Report                  | This report has been developed for chairs to summarize results for all the faculty in the entire department using the three contract items. Deans may also use this report on a departmental or college level.                                                                                                    |  |  |
| A       | dministrators                                                                              | SET006 | Exceptions to<br>Summary Report | This report has been developed for chairs. SET policy protects a faculty member from having to submit results when the data is questionable because of small sample size, or other reasons. However, many faculty members choose to submit these results for consideration in merit decisions. This report gives administrators a list of all unofficial results from your area in case a faculty member choese this option. |  |  |
|         | Faculty Click on the Faculty link                                                          |        |                                 |                                                                                                    |  |  |
| Adminis | strators and Faculty                                                                       | SET004 | Longitudinal Report             | This report has been developed for faculty to document their performance over time on the three contract items. This was intended to help with selective salary, promotion, and tenure processes. It can be adjusted for one to seven years.<br>Administrators may use this report to view results for an individual by entering their access id, or their area.                                                             |  |  |

#### Report Retrieval Tips

- \* All reports may be saved as PDF, excel, HTML, or CSV.
- \* PDF is the best option for a report which fits nicely on a page.
- \* CSV allows the most flexibility in sorting many records but is the most difficult in terms of printing.
- \* Another option you may select is to print in portrait or landscape.

The **Faculty Report** screen is displayed. Here you will enter the following steps to retrieve your report(s).

- 1. Click on **one** or **more** Academic Periods.
- 2. Leave **College** and **Department** blank.
- 3. Enter Access ID (enter in lowercase letters).
- 4. Click on **Insert**.
- 5. Next, click the **Finish** button to run your report.

(Note: Academic Period is the Semester you are retrieving: First four digits are the year (2014), next two digits are the semester (01 = winter, 06 = spring/summer, 09 = fall) -- Ex. '201409' = fall 2014.)

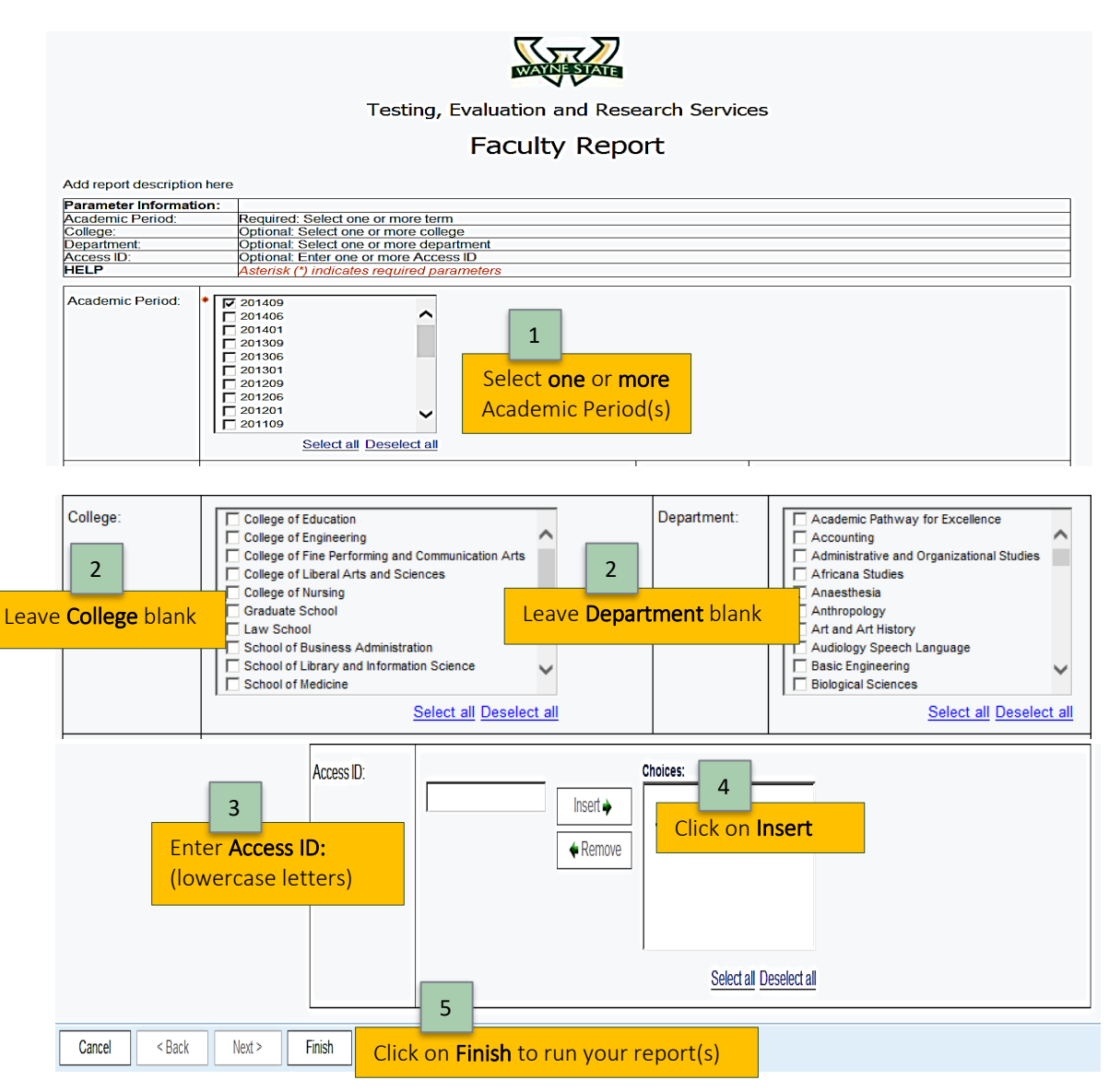

Note: All courses taught within a semester will be combined into one document. Each course will have 2 pages.

## Save or Print Reports

|   |                                                                 | • At th                                                                 | e bottom left of the page, are scroll buttons <sup>I</sup> ■ Top ▲ Page up ▼ Page down ▼ Botton                                                             |
|---|-----------------------------------------------------------------|-------------------------------------------------------------------------|----------------------------------------------------------------------------------------------------|
|   |                                                                 | to vi                                                                   | ew each report page.                                                                                                    |
| 7 | 🦻 🗎 💽 🧲                                                         | To Sa                                                                   | ave or Print, click on the Run AS button                                                                                                    |
| ť | Run HTML                                                        | • A dro                                                                 | op down box appears with various report output options.                                                                                                    |
| C | 🔀 Run PDF                                                       | • For e                                                                 | example, select <b>Run PDF</b> if you want your report as a PDF document.                                                                                   |
|   | Bun Excel                                                       | • Follo                                                                 | w your browsers directions, as shown below, to Save or Print your report.                                                                                   |
|   |                                                                 |                                                                         |                                                                                                    |
| E | Run Excel data                                                  | Course : Call No.                                                       | Students Responding: out of                                                                                                    |
|   | Run CSV                                                         |                                                                         |                                                                                                    |
|   | 👼 Run XML                                                       | Y COURSE EVALUATION                                                     | Mn.     Md.     SD       Excellent     Very Good     Good       Fair     Poor     N/A       U/A     (5)     (4)       (3)     (2)     (1)       (A)     (B) |
|   | Reset prompts and run                                           | rse?<br>I in this course?                                               | Great Deal A lot Moderate Little Nothing N/A LI/A                                                                                                    |
|   | SUMMAR<br>How would you rate the in<br>MEAN SUMMATIVE<br>RATING | Y INSTRUCTOR EVALUATION<br>structor's teaching in this course?<br>CLASS | Excellent Very Good Good Fair Poor N/A U/A                                                                                                    |
|   |                                                                 | STUDENT PROFILE                                                         | RATINGS #RESPONDING IN EACH OF THE FOLLOWING CATEGORIES <u>Mn. Md. SD</u> Strongly Agree Agree Neutral Disagree Strongly Disagree                           |
|   | Before enrolling I had an                                       | nterest in the subiect matter of this cours                             | ie. (1) (1) (2) (2) (1)                                                                                                    |

The <u>Save and Print</u> icons are located at the top right of the report screens. Please follow the steps below for <u>your browser</u> output.

| 1/2                                                                                     | <u> </u>                                                     | ÷ | Ā |
|-----------------------------------------------------------------------------------------|--------------------------------------------------------------|---|---|
|                                                                                         |                                                              | _ | Ŭ |
| Testing, Evaluation and Research Services<br>Faculty Individual Report<br>(Page 1 of 2) | As Of: May 18, 2018<br>Time: 8:17:50 AM<br>Report ID: SET002 |   |   |

## Save or Print Reports (cont'd)

| Chrome browser repo | rt output.<br>1/2                                                                       | To <b>Save</b> your report to<br>your computer, <b>click</b><br>on the <b>Download</b> icon. | ± ē                                                                            |
|---------------------|-----------------------------------------------------------------------------------------|----------------------------------------------------------------------------------------------|--------------------------------------------------------------------------------|
|                     | Testing, Evaluation and Research Services<br>Faculty Individual Report<br>(Page 1 of 2) | As Of: May 18, 2018<br>Time: 8:17:50 AM<br>Report ID: SET002                                 | To <b>Print</b><br>your report,<br><b>click</b> on the<br><b>Printer</b> icon. |
| 1                   | 0 0-II N-                                                                               | Andreis Brann dien, auf af                                                                   |                                                                                |

**Internet Explorer** browser report output. Hover mouse across the top of the report for "Action Bar" **Constant** to appear.

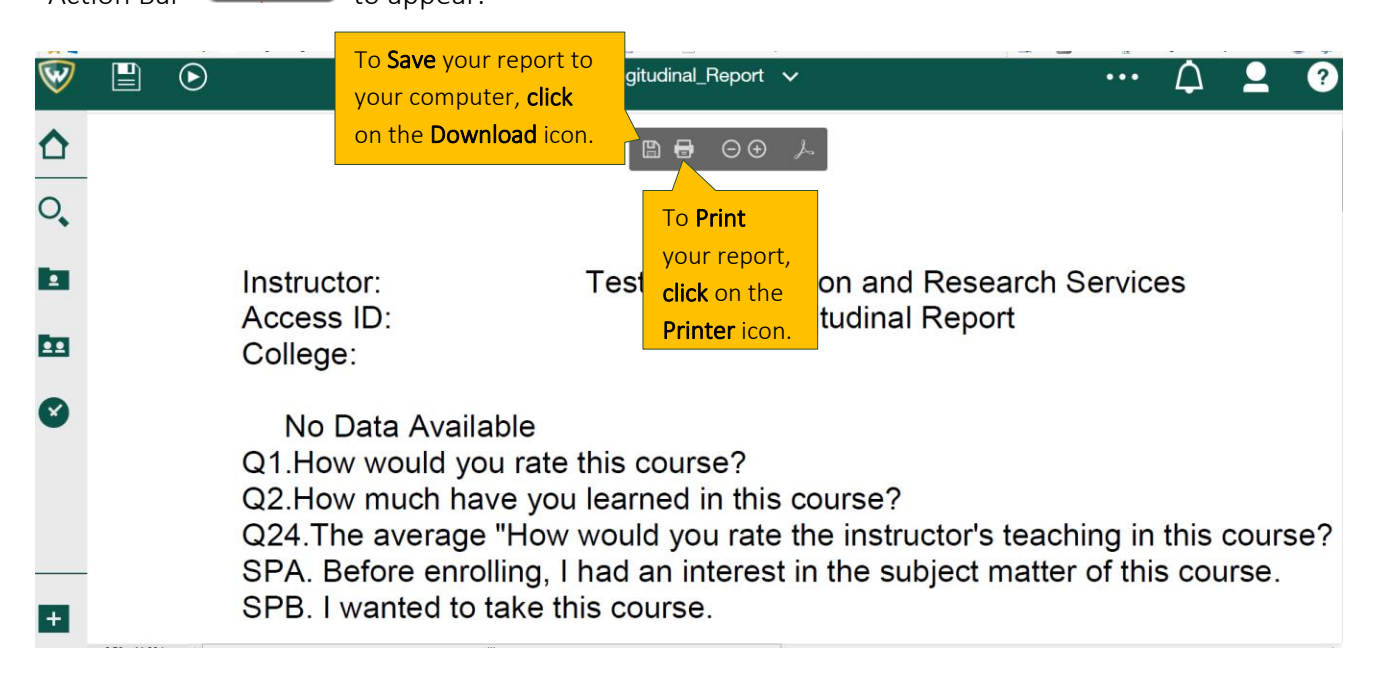

# Save or Print Reports (cont'd)

| Mozilla Firefox browser report output. |  |    |     |            |          | To <b>Print</b> your                |         |                                                              |
|----------------------------------------|--|----|-----|------------|----------|-------------------------------------|---------|--------------------------------------------------------------|
| 9                                      |  | .0 | ۲   |            |          | SET002_Faculty V                    |         | on the                                                       |
| ᡎ                                      |  | م  | t ¥ | 1 of 2     |          | - + Automatic Zoom ÷                |         | Printer icon.                                                |
| <b>○</b> ,                             |  |    |     |            |          |                                     |         | To <b>Save</b> your report to your computer, <b>click</b> on |
| m                                      |  |    |     |            |          | Testing, Evaluation and Research Se | ervices | the <b>Download</b> icon.                                    |
| Ø                                      |  |    |     |            |          | (Page 1 of 2)                       |         |                                                              |
|                                        |  |    | 1   | nstructor: | Course : | Call No.                            | St      | udents Responding: out of                                    |
|                                        |  |    |     | en         |          |                                     |         |                                                              |

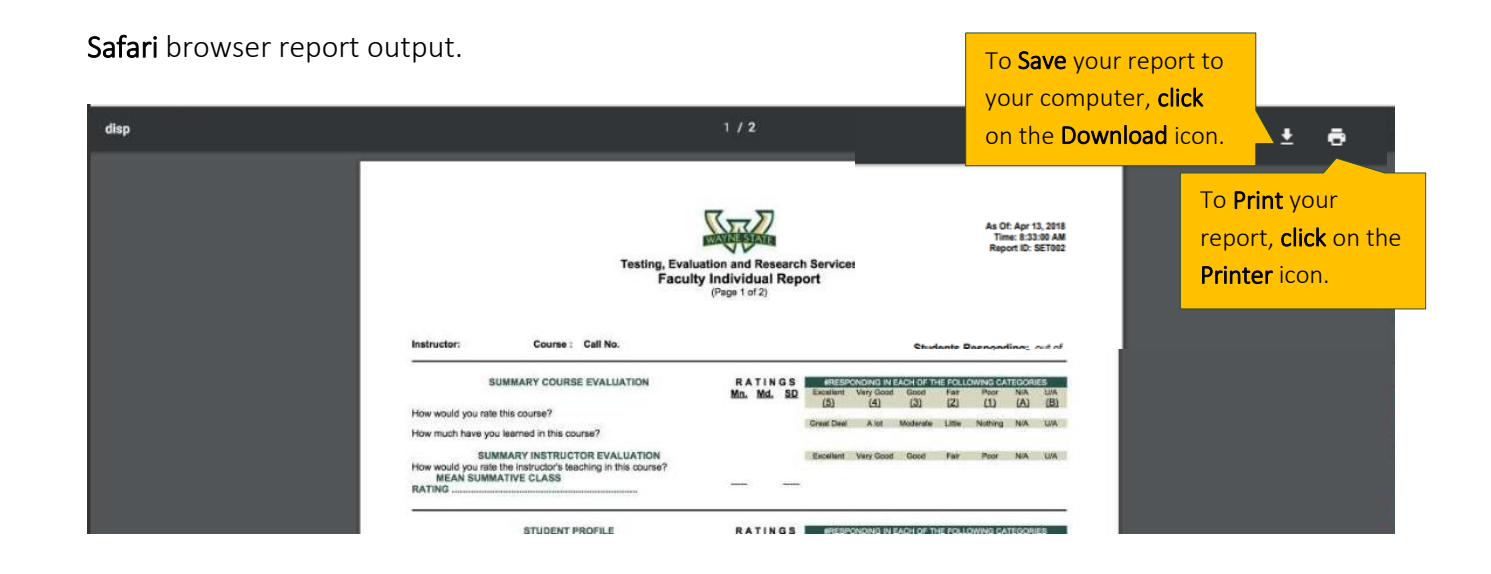